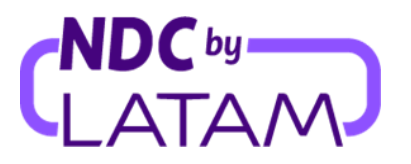

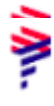

## Paso a paso para acceder al reporte de ventas en el Portal NDC by LATAM

Los perfiles que permiten gestionar reportes son: Supervisor, Agente Emisor y Agente Financiero

Para más información sobre cada perfil, Haga clic aquí.

1. Inicie sesión con su"Correo electrónico" Es"Contraseña" y luego haga clic en"Hacer login"

|   | AIRLINES                                                | NDC PORTAL     |
|---|---------------------------------------------------------|----------------|
|   | <b>Inicia sesión</b><br>Ingresa los datos de tu cuenta. |                |
| 1 | Email<br>xpndcagency+br1@gmail.com                      |                |
| 2 | Contraseña-                                             | ۲              |
|   | <u>¿Olvidaste</u>                                       | tu contraseña? |
| 3 | Iniciar sesión                                          |                |

2. También deberá ingresar el código de verificación (2FA) que le llegará por teléfono o correo electrónico. Después de escribir, haga clic en"Enviar código"

| AIRLINES                                                                                                    | NDC PORTAL |  |  |  |  |  |  |  |  |  |
|----------------------------------------------------------------------------------------------------|------------|--|--|--|--|--|--|--|--|--|
| <b>Ingresa el código de</b><br><b>verificación</b><br>Te enviamos al medio de contacto registrado, un<br>código de 6 dígitos que será válido por los próximos<br>5 minutos. |            |  |  |  |  |  |  |  |  |  |
|                                                                                                    |            |  |  |  |  |  |  |  |  |  |
|                                                                                                    |            |  |  |  |  |  |  |  |  |  |
| Enviar código                                                                                                    | 0          |  |  |  |  |  |  |  |  |  |

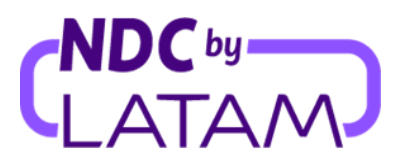

- **3.** Seleccione la opción "**Compras**", la lista de pedidos emitidos se mostrará en esta página, con opciones de filtro para una mejor visualización a continuación, siguiendo las opciones disponibles.:
  - **Fecha de emisión**: filtre para ver las ediciones de un período específico
  - Mostrar por: Mis boletos emitidos o Todos los boletos: filtre para ver todos los pedidos/reservas emitidos en esta IATA, o solo sus problemas.

También es posible ordenar mediante las flechas situadas junto a Fecha de emisión/Fecha de vuelo los Pedidos/Reservas más recientes o más antiguos (o viceversa)

**4.** Y para acceder al archivo/informe de emisiones, haga clic en la parte superior derecha y haga clic en la opción "Descargar informe":

| AIRLINI   | NDC<br>s PORTA     | L Óro                    | denes Admir | nistrar 🗸 | Centro de ayuda  |                               | Estado           | de vuelo 🛛 🐣 IATA:                                      | BD                  |
|-----------|--------------------|--------------------------|-------------|-----------|------------------|-------------------------------|------------------|---------------------------------------------------------|---------------------|
| Gest      | ión de             | e órdene                 | s emiti     | das       | ¢                |                               | Ŷ                | Ŷ                                                       | ↓ Descargar reporte |
| Número de | orden, apellidos d | el pasajero, PNR, IATA - |             | dd/mm     | isión desde      | Fecha emisión has<br>dd/mm/yy | ta               | Mostrar por<br>Todas las órdenes<br>Mis órdenes emitida | ^ <b>Q</b> ¢        |
|           |                    |                          |             |           |                  | Ф 4                           | <b>J</b>         | Todas las órdenes                                       | s ar filtros        |
|           | IATA 🛧             | Número de orden          | Estado      | PNR       | Fecha de emisión | ↓ Fecha de vuelo ✓            | Origen - Destino | Pasajeros                                               | Acciones            |
| ~         | <b>€</b> 75900031  | LA0456861FMNZ            | Pagada      | JKIZHX    | 03-05-23         | 06-05-23                      |                  | DEMARTINEZ                                              | :                   |
| ~         | <b>€</b> 75900031  | LA0455785KHMA            | Pagada      | NIIXLR    | 21-04-23         | 28-04-23                      | CCP-SCL          | DEMARTINEZ                                              | :                   |

5. Se descargará un archivo de Excel con información relacionada con el pedido:

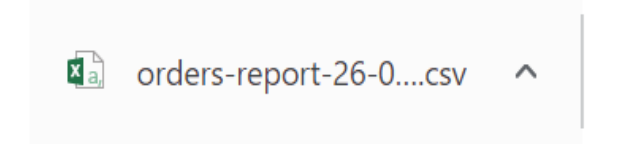

¡Proceso de descarga del informe completado!